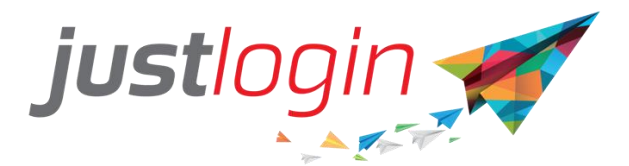

# **Payroll End-User Guide**

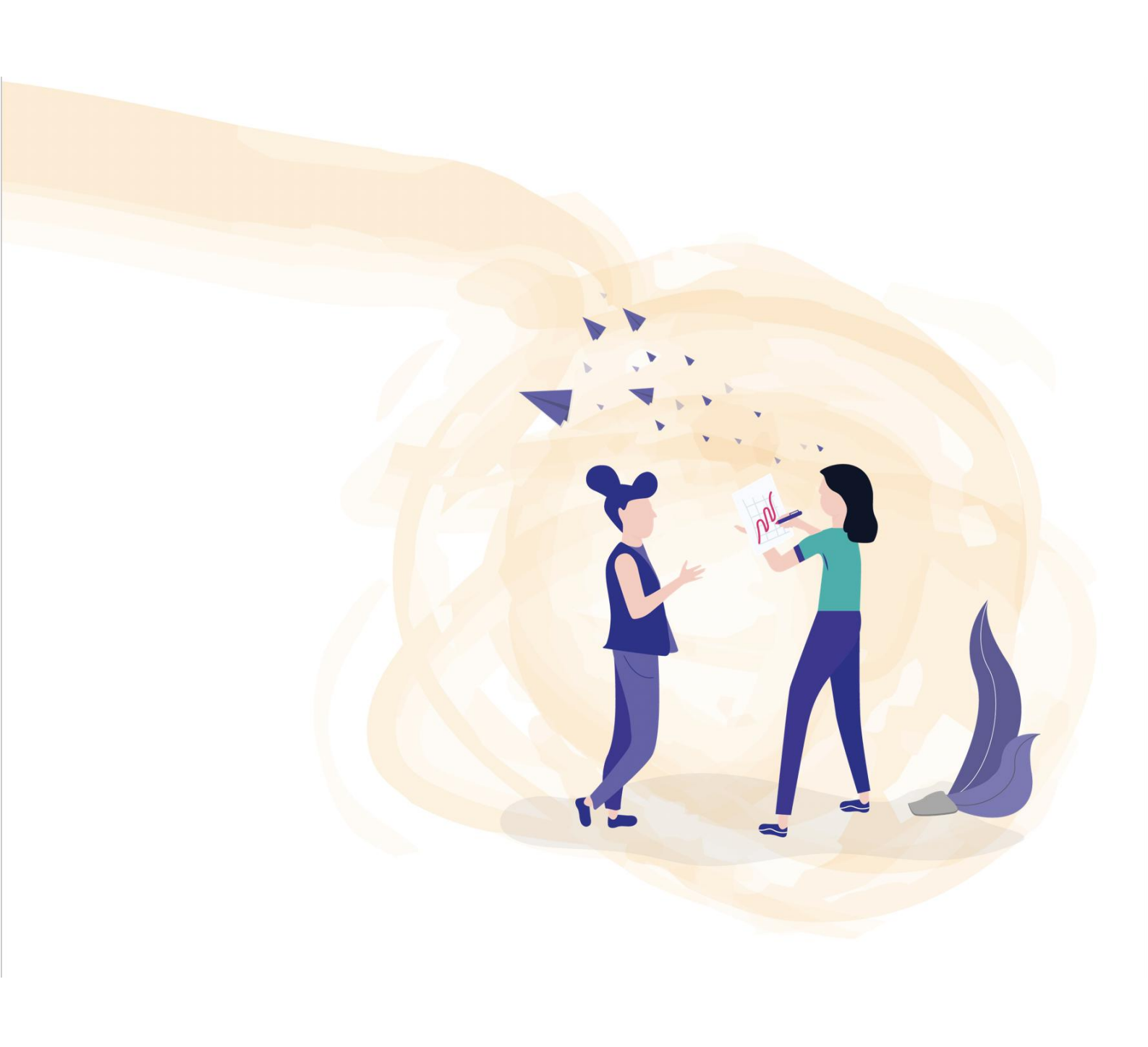

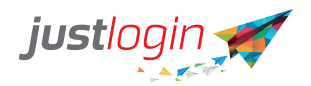

# Introduction

This guide will show end-users how they can utilize the payroll module via the website and mobile app.

# Website

## VIEWING and DOWNLOADING THE PAYSLIP

This is where you can see and download your payslip for a particular month

## Step 1: Login to your account

| - In         | put vo   | our company ID. User       | ID and Password |
|--------------|----------|----------------------------|-----------------|
| Logi         | n        | ,                          |                 |
|              |          |                            |                 |
|              |          |                            |                 |
| l            | Company  |                            |                 |
| 4            | User ID  |                            |                 |
| •            | Password |                            |                 |
|              | English  |                            | ~               |
|              |          | Login                      |                 |
|              |          | Forgot my. password<br>OR  |                 |
|              |          | Login with SSO             |                 |
|              |          | Login with <b>singpass</b> |                 |
|              |          |                            |                 |
|              | г        |                            |                 |
|              |          | 🙆 Payroll                  |                 |
| Step 2: Clio | ck on L  | (Berl                      |                 |
|              | Г        |                            |                 |
|              |          | My Payslip                 |                 |
| Step 3: Clio | ck on L  |                            |                 |
|              | Г        |                            |                 |
|              |          |                            |                 |
|              |          |                            |                 |
|              |          |                            |                 |
|              |          | February 2023              |                 |
| Ston 1. Cliv | -k on    |                            |                 |
| JUCP 4. CIIC |          |                            |                 |

This will bring you to another page, where you can see your salary details for that month.

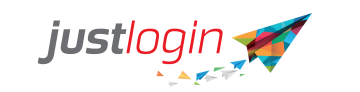

| Additions :                   |          |              |                          |
|-------------------------------|----------|--------------|--------------------------|
| Basic Pay                     | SGD 5200 |              |                          |
| Total                         | SGD 5200 |              |                          |
| Deductions :                  |          |              |                          |
| Employee's CPF Deduction      | SGD 1040 | My Additions | My Deductions            |
| Total                         | SGD 1040 | Basic Pay    | Employee's CPF Deduction |
| Net Pay                       | SGD 4160 |              |                          |
| EMPLOYER CPF CONTRIBUTION     | SGD 884  |              |                          |
| YTD EMPLOYER CPF CONTRIBUTION | SGD 1054 |              |                          |
| YTD EMPLOYEE CPF CONTRIBUTION | SGD 1240 |              |                          |

Step 5: To download, click on below the salary information.

Step 6: The system will then download a PDF copy of the Payslip on the computer.

| Do | wnloads                                | Ľ       | Q    | <br>$\Rightarrow$ |
|----|----------------------------------------|---------|------|-------------------|
| 4  | 977613E9C86D44DE8E2E76AFF<br>Open file | OCD12CC | .pdf |                   |

## VIEWING and DOWNLOADING TAX DOCUMENTS

The tax documents tab is where you can find the IR8A form as released by your Company

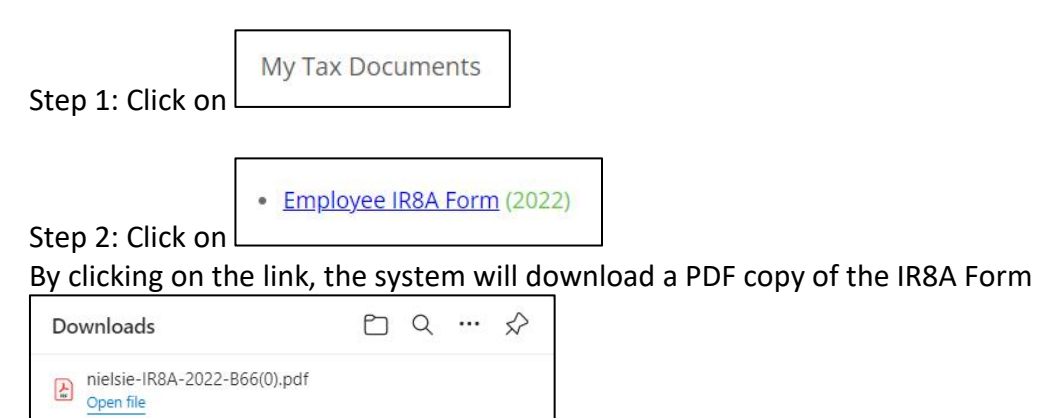

Step 3: You can view the downloaded file in your computer. You should see something like this:

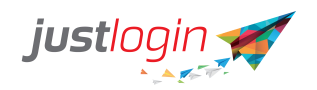

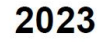

#### FORM IR8A

| Emp          | oloyer's Tax Ref. No. / UEN                                                      | Employee's Tax Ref. No. : *N | IRIC / FIN (Foreign           | Identification No.)                               |
|--------------|----------------------------------------------------------------------------------|------------------------------|-------------------------------|---------------------------------------------------|
| -ull<br>niel | Name of Employee as per NRIC / FIN<br>sie                                        | Date of Birth<br>25/11/1995  | Sex<br>Female                 | Nationality<br>SINGAPORE CITIZEN                  |
| Resi         | idential Address<br>Japore, Singapore                                            | Designation<br>Manager       | Bank to which<br>Oversea-Chin | salary is credited<br>ese Banking Corporation Ltd |
| f en<br>See  | nployment commenced and/or ceased during the year, state:<br>Explanatory Note 7) | Date of Commencement         | Date of Cessa                 | ition                                             |
| a)           | Gross Salary, Fees, Leave Pay, Wages and Overtime Pay                            |                              |                               | 20399                                             |
| <b>)</b> )   | Bonus (non-contractual bonus paid in 2022 and/or contractua                      | al bonus)                    |                               |                                                   |
| c)           | Director's fees (approved at the company's AGM/EGM on                            |                              |                               | 0                                                 |
| d)           | Others:<br>1. Allowances: (i) Transport \$ 0.00 (ii) Entertainment \$            | 0.00 (iii) Others \$ 0.00    |                               | 0.00                                              |
|              | 2 Gross Commission for the period to                                             | * Monthly and/or other       | adhoc navment                 | 0.00                                              |

#### VIEWING and DOWNLOADING PAYROLL YEARLY REPORT

This is a report of your salary for the chosen year, broken down into each month. It also includes the CPF paid.

|                  | My Payroll Yearly Report |  |
|------------------|--------------------------|--|
| Step 1: Click on | AL 25 PULS AL            |  |

#### Step 2: Indicate the Year that you want to generate the report for and click on GO

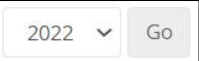

Step 3: Once you can view the report, you can save it in your computer by click on

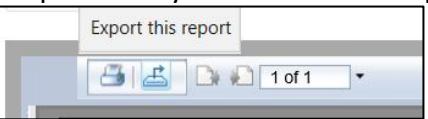

#### Step 4: Choose what type of file you would like to save it as

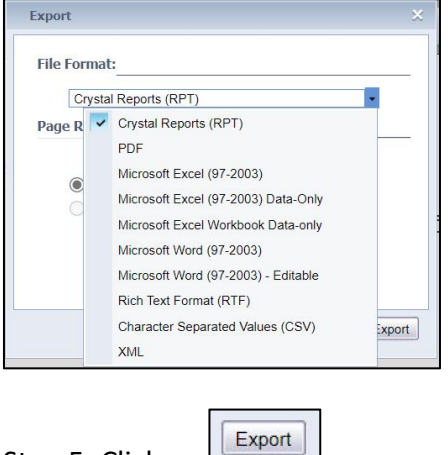

Step 5: Click on

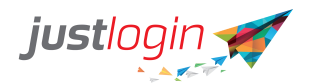

Step 6: The system will download the file based on the file format chosen.

| Downloads                | Ľ | Q | <br>$\Diamond$ |
|--------------------------|---|---|----------------|
| CrystalReportViewer1.pdf |   |   |                |

#### **VIEW SALARY PROGRESSION:**

Once clicked, you will see the salary progression page, wherein you can see the effectivity date of your salary as well as any changes and when it was done.

| Effective Date | Basic Pay | Previous Pay | Action Date | Action By | Reason           | Remark |
|----------------|-----------|--------------|-------------|-----------|------------------|--------|
| 1/10/2022      | 5200.00   | 5000.00      | 19/10/2022  | nielsie   | Annual Increment |        |
| 1/1/2020       | 5000.00   | 0.00         | 19/10/2022  | nielsie   |                  |        |

# **Mobile App**

Step 1:

This guide will show you how to install, login, use the Payroll Feature found in the Justlogin Individual App.

### **Installing Justlogin Individual App**

Step 1: Select Google Play on your (Android) handphone or Apple App store (for iPhones)

Step 2: On the search box, type in "Justlogin" and click on search

| StarHub 🛛 | ଘ ୷ ବ୍ରେଞ ≽<br>justlogin | \$ 10 0 \$ | 8, 97% <b>10</b> 7.42 |
|-----------|--------------------------|------------|-----------------------|
| + ju      | stlogin <mark>Ju</mark>  | stlogin ju | ist login             |
| 1 2       | 3 4 5                    | 567        | 8 9 0                 |
| q w       | e r                      | tyu        | > ( )<br>i o p        |
| @<br>a    | # & *<br>s d f           | a h i      | k l                   |
| ↔         | - \$ *<br>7 X C          | v b n      |                       |
| 123 😳     | ,                        | ≫SwiftKey  |                       |
|           | $\bigtriangledown$       | 0 [        |                       |

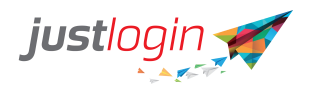

#### Step 3: The following list will appear, select Justlogin as shown.

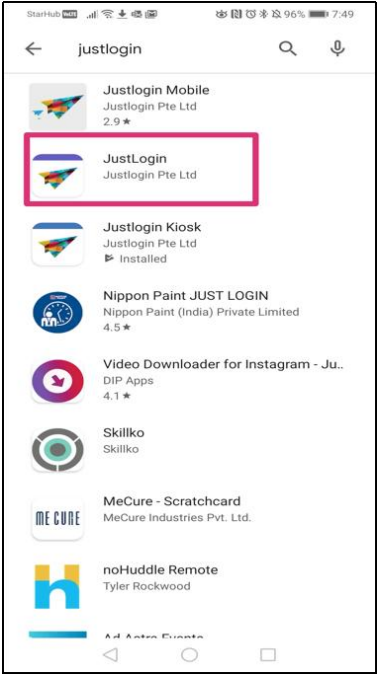

Step 4: Click the Install button to download the application.

| StarHub 🚾 🚛 😤 🕹                          | 8                      | \$P\$10 \$P\$10 | 6% <b>=</b> 7                                                                                                    | :53 |
|------------------------------------------|------------------------|----------------------------------------------------------------------------------------------------|----------------------------------------------------------------------------------------------------|-----|
| ÷                                        |                        |                                                                                                    | Q                                                                                                    | :   |
| Ju 🍼                                     | ustLog<br>stlogin Pte  | jin<br>Ltd                                                                                                    |                                                                                                    |     |
| 100+<br>Downloads                        | 3+<br>Rated            | for 3+ ①                                                                                                    |                                                                                                    |     |
|                                          | Install                |                                                                                                    |                                                                                                    |     |
|                                          |                        |                                                                                                    | And an and an an an an an an an an an an an an an |     |
| About this ap                            | р                      |                                                                                                    | -                                                                                                    | >   |
| An HR Cloud app v<br>starts here in Just | with great e<br>Login. | mployee ex                                                                                                    | perienc                                                                                                    | e   |
| Business                                 |                        |                                                                                                    |                                                                                                    |     |
| Rate this app                            | think                  |                                                                                                    |                                                                                                    |     |
| $\triangleleft$                          | 0                      |                                                                                                    |                                                                                                    |     |

Step 5: You may open the app once installation has been completed.

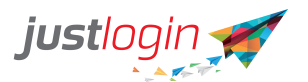

| StarHub 🕅 📶 🛜 🖪                                | @± ⊗[                                       | 図参2095% 🗩 8:04                              | 4               |
|------------------------------------------------|---------------------------------------------|---------------------------------------------|-----------------|
| $\leftarrow$                                   |                                             | Q                                           | :               |
| *                                              | JustLogin<br>Justlogin Pte Ltd              |                                             |                 |
|                                                | Uninstall                                   |                                             |                 |
|                                                | Open                                        |                                             |                 |
| Ads Related                                    | I to this app                               |                                             |                 |
|                                                | $\widehat{\mathbf{v}}$                      | $\checkmark$                                |                 |
| OfficeSuite - Free<br>Office, PDF, Wor<br>4.4★ | Truck Inspection<br>and Maintenanc<br>4.4 ★ | Invoice Maker:<br>Estimate & Invoi<br>4.8 ★ | Be<br>At<br>4.0 |
| You might a                                    | lso like                                    | $\rightarrow$                               |                 |
| <b>1</b>                                       | top rated<br>\$<br>£<br>¥                   | 31                                          |                 |
| WeChat<br>3.9 ★                                | Currency<br>Converter Plus<br>4.8 *         | Google Calendar<br>4.2★                     | Ya<br>Re<br>4.  |
| $\triangleleft$                                | 0                                           |                                             |                 |

# Justlogin Dashboard Interface

My latest payslip allows the user to see their pay. User can click on **View Pay History** to see past payslips

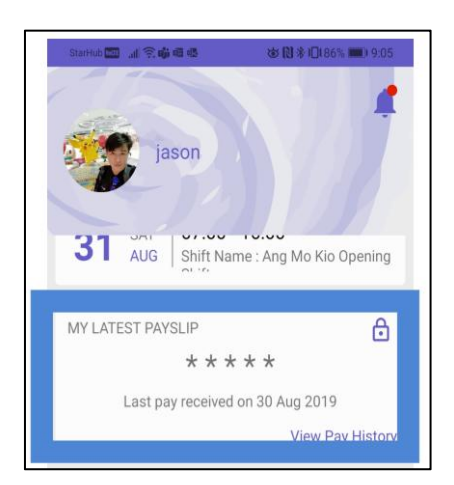

# How to access payslip

Step 1: Click on + button as shown below:

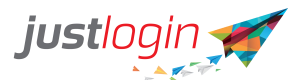

| StarHub 🛄 🔐 🧟 🗳                                      | i 🗷 🔘                                         | 🕅 🛠 i 🗖 i 65% 🔳 1:25          |  |
|------------------------------------------------------|-----------------------------------------------|-------------------------------|--|
| jas                                                  | on                                            | 1                             |  |
| ACCUMULATED H                                        | OURS                                          |                               |  |
| -<br>0T1                                             | -<br>0T2                                      | -<br>0T3                      |  |
| LATEST CLOCK-IN,<br>Date<br>30/08/2019<br>22/08/2019 | /OUT<br>IN<br>08:01<br>07:20                  | OUT<br>-<br>16:10             |  |
| UPCOMING SHIFT                                       | 07:00 - 16:00<br>Shift Name : Ang             | View Roster<br>Mo Kio Opening |  |
| MY LATEST PAYSI                                      | _IP<br><b>* * * * * *</b><br>received on 30 A | ug 201                        |  |
| Home                                                 | Contacts                                      | •••<br>More                   |  |
|                                                      | 0                                             |                               |  |

Step 2: Click on My Payslip 720

Step 3: The following screen will appear. To see more details, click on the expand and collapse button.

16.10

| Starkfub 📰 🚓 🤹 4. 🕨 Q 🛛 🕸 🔃 🖇 | 10182% (10) 2:10 |   |  |                             |
|-------------------------------|------------------|---|--|-----------------------------|
| ← My PaySlip                  | PaySlip          |   |  |                             |
| <b>Vet Pay</b><br>August 2019 | \$ 4,119.00      |   |  |                             |
| Gross Pay 🕨                   | \$ 5,119.00      |   |  |                             |
| Deductions >                  | \$ 1,000.00      |   |  |                             |
| EMPLOYER CPF CONTRIBUTION     | \$850.00         |   |  |                             |
| YTD EMPLOYER CPF CONTRIBUTION | \$1,331.00       | - |  |                             |
| YTD EMPLOYEE CPF CONTRIBUTION | \$1,565.00       |   |  |                             |
|                               |                  |   |  | <b>`</b>                    |
|                               |                  |   |  | Expand and<br>Collapse butt |

## **Pay History**

The user can see and download their past payslips via

| P | Pay | History |  |
|---|-----|---------|--|
|---|-----|---------|--|

When user clicks on this option, the app will display this:

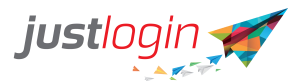

| ← Pay History                                              |                              |
|------------------------------------------------------------|------------------------------|
| 2023                                                       |                              |
| February<br>Pay Period: 01-28 Feb<br>Gross Pay<br>Net Pay  | SGD 5,200.00<br>SGD 4,160.00 |
| January<br>Pay Period: 01-31 Jan                           | J                            |
| Gross Pay<br>Net Pay                                       | SGD 1,000.00<br>SGD 800.00   |
| 2022                                                       |                              |
| November<br>Pay Period: 01-30 Nov<br>Gross Pay<br>Net Pay  | SGD 5,200.00<br>SGD 4,160.00 |
| October<br>Pay Period: 01-31 Oct<br>Gross Pay<br>Net Pay   | SGD 5,661.54<br>SGD 4,000.49 |
| September<br>Pay Period: 01-30 Sep<br>Gross Pay<br>Net Pay | SGD 5,200.00<br>SGD 4,200.00 |
|                                                            |                              |

If the user wishes to download their payslips, they can click on the icon on the month they want to download.

Once the app completes the download, the icon will turn into To see the downloaded file, user can click on the icon and the app will show a preview of the payslip.

|                               |                  | Strictly F                         | Private & Cr                        | onfidential                             |                 |  |
|-------------------------------|------------------|------------------------------------|-------------------------------------|-----------------------------------------|-----------------|--|
| Nielsie Test                  |                  |                                    |                                     |                                         |                 |  |
| ALARY ADVICE FROM 014         | 02/2023 TO 28/02 | /2823                              |                                     | Staff Name & Address                    |                 |  |
| Department Ma                 | nagers           |                                    |                                     | nietsie                                 |                 |  |
| Pay Basis: Mo                 | nthiy            |                                    |                                     | Manager                                 |                 |  |
| nay nensa: Mo<br>Ray Moder Da | neny<br>w        |                                    |                                     | S75028350                               |                 |  |
| Parement Date: 25/            | 02/2023          |                                    |                                     |                                         |                 |  |
|                               |                  |                                    |                                     | SINGAPORE                               |                 |  |
|                               |                  |                                    |                                     |                                         |                 |  |
| ,                             | DOITIONS         |                                    |                                     | DEDUCTIONS                              |                 |  |
| Description<br>Date Par       |                  | AMOUNT 6 200 00                    | Errolouma CR                        | - Onderson                              | AMOUNT 1.043.03 |  |
| Total Ad                      | ditions 5GD      | 5,290.00                           |                                     | Tetal Defections SGD                    | 1,040.01        |  |
|                               |                  |                                    | 1                                   | Net Income SGD                          | 4,150.00        |  |
| EMPLOYER'S OPF CONTRI         | BUTION           | S60                                | 884.00                              |                                         |                 |  |
| YTD EMPLOYER CPF CONT         | RIBUTION:        | SGD                                | 1,054.00                            | YTD EMPLOYEE CPF CONTRIBUTION:          | SGD 1,248.0     |  |
|                               | This is          | <b>a computer-gene</b><br>Main Ste | rated payslip.<br>ret, #01, Singaps | No signature is required.<br>ee 614782. |                 |  |